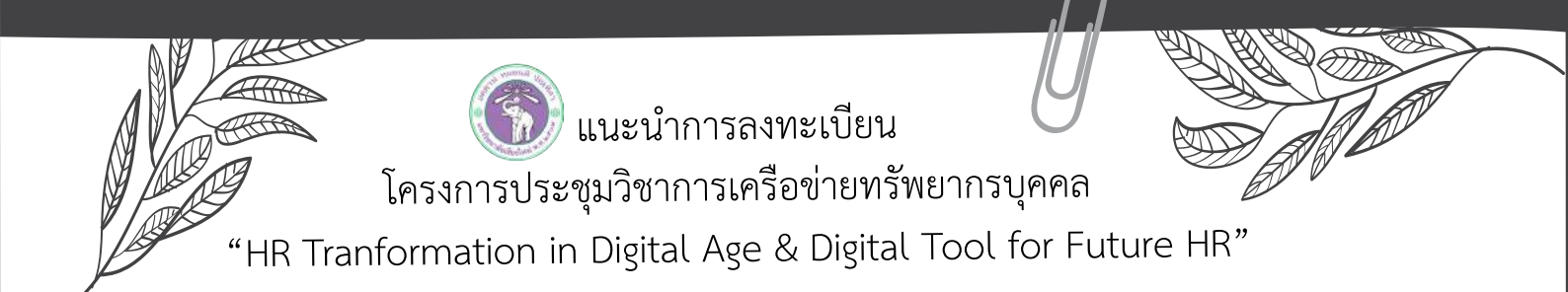

## ค่าลงทะเบียน : ท่านละ 2,500 บาท

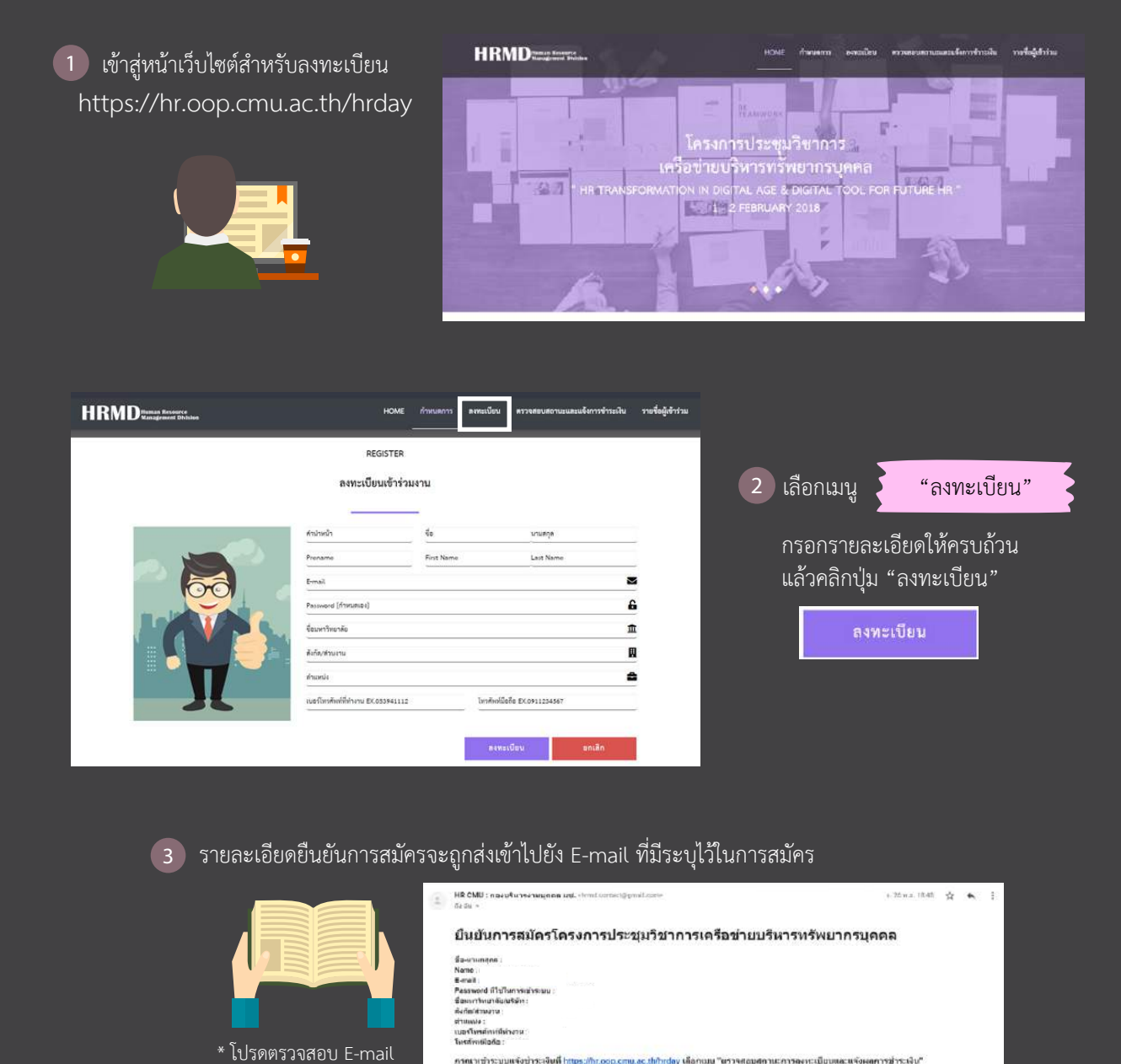

ที่ใช้ลงทะเบียนให้ถูกต้อง

HRMD Human Resource

เข้าระบบแจ้งข่าระเจ็มพี่ <u>https://ht.oop.cmu.ac.th/htday</u> เพื่อ

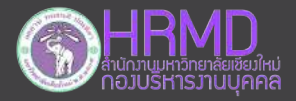

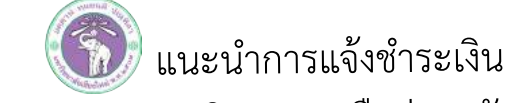

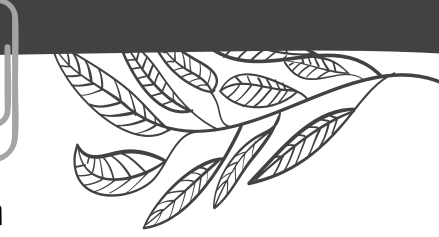

โครงการประชุมวิชาการเครือข่ายทรัพยากรบุคคล

"HR Tranformation in Digital Age & Digital Tool for Future HR"

| 1 เข้าสู่เว็บไซต์ลงทะเบียนอีกครั้ง                                                                              | HRMD angementer                        |
|----------------------------------------------------------------------------------------------------|----------------------------------------|
| https://hr.oop.cmu.ac.th/hrday                                                                                  |                                        |
| เลือกเมนู ตรวจสอบและแจ้งการชำระเงิน                                                                             |                                        |
| กรอกชื่อและบาบกสล เป็นภาษาอังกฤษ                                                                                | hormelans sumpercelans                 |
| และระวัสย่างแล้วคลิถุประเทศเราจากการเล                                                                          | Noret                                  |
| และ เพลพ เนตยาและเกินของ เรอ กลาง เรอ กลาง เรอ กลาง เรอ กลาง เรอ กลาง เรอ กลาง เรอ กลาง เรอ กลาง เรอ กลาง เรอ ก | Montal and the main stream             |
| เขาระบบตรวจสอบสถานะ                                                                                             |                                        |
|                                                                                                    |                                        |
|                                                                                                    |                                        |
|                                                                                                    |                                        |
| S Salarins :                                                                                                    | 2) เลือกเมน 🔰 แจ้งชำระเงิน             |
|                                                                                                    | U U                                    |
| แจ้มลุดการข้าระเงิม                                                                                             |                                        |
|                                                                                                    | กรอกรายละเอียดการชำระเงินไห้ครบถ้วน    |
| - uflatingernuðrönslu<br>fegunlurin                                                                             | แล้วคลิกปุ่มบันทึก<br>บันทึก           |
| antightende<br>antitucterde                                                                                     | * รูปภาพหรือไฟอ์ที่ แปลวส ไข่เกิน 2 MP |
| inalu:                                                                                                    | Jui musemen abroad ments 7 Mp          |

- สถานะการชำระเงิน จะปรากฎข้อความ 2 ลักษณะ
  - 1. ยังไม่ได้แจ้งผลชำระเงิน
  - 2. แจ้งผลการชำระเงินเรียบร้อยแล้ว
    - ในกรณีที่แจ้งชำระเงินเรียบร้อยแล้ว เจ้าหน้าที่จะดำเนินการตรวจสอบข้อมูลทั้งหมดเพื่อยืนยันความถูกต้อง
      จะปรากฏ*ข้อความ 2 ลักษณะ*
      - 1. ระหว่างการดำเนินตรวจสอบการชำระเงิน : กล่าวคือเจ้าหน้าที่กำลังดำเนินการตรวจสอบ
      - 2. ตรวจสอบการชำระเงินเรียบร้อยแล้ว : กล่าวคือเจ้าหน้าที่ตรวจสอบและยืนยันการชำระเงินเรียบร้อยแล้ว และจะมีข้อความยืนยันการชำระเงินส่งไปยัง E-mail ที่ใช้ดำเนินการลงทะเบียนเข้าร่วมโครงการ

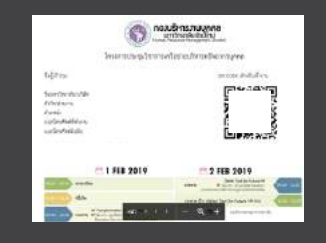

ภายใน E-mail ที่ได้รับจะมีเอกสารแนบ ซึ่งจะมี QR CODE ที่ใช้ในการลงทะเบียนเข้างาน กรุณา Print หรือ Save file เพื่อนำมาใช้ลงทะเบียนเข้างานวันที่ 1 กุมภาพันธ์ 2562

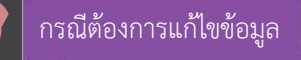

 เข้าระบบแจ้งชำระเงิน ดังข้อที่ 1 แต่หน้าจอจะปรากฎรายละเอียดที่เคยกรอกไปก่อนหน้านี้ ผู้ใช้งานแก้ไขข้อความตามต้องการ แล้วคลิกปุ่มแก้ไข

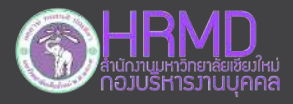

กองบริหารงานบุคคล สำนักงานมหาวิทยาลัย มหาวิทยาลัยเซียงใหม่